### 全民英檢模擬測驗使用說明

## 操作說明:

- 本測驗為全民英檢線上模擬測驗試題,聽力 45 題(30 分鐘),閱讀 40 題 (45 分鐘),約1 小時 15 分鐘
- 2. 請先備妥<mark>耳機</mark>或喇叭·及測試聲音是否正常播放
- 3. 點擊畫面左上角「登入」以信件提供之帳號密碼登入

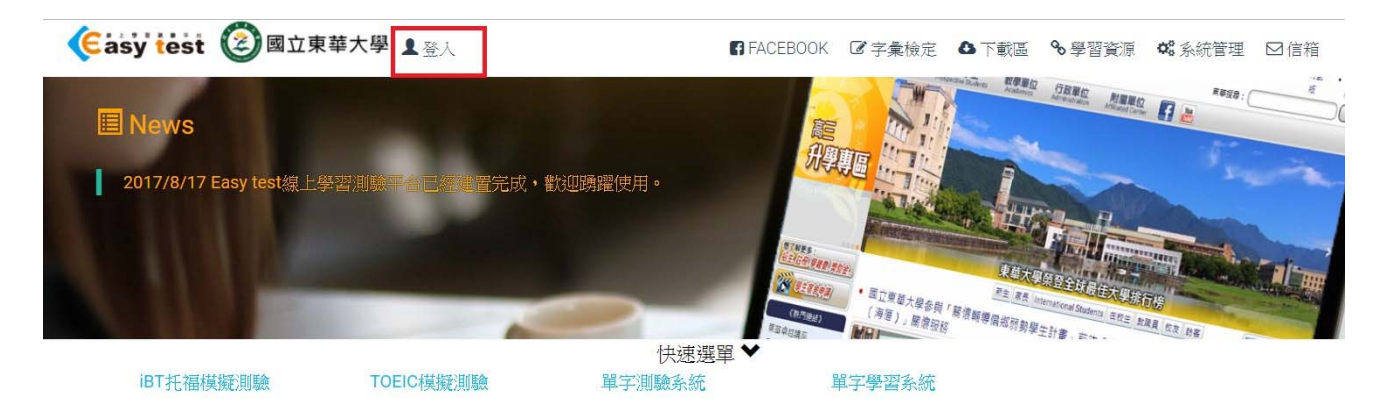

4. 點選「全民英檢模擬測驗」或「進入系統」

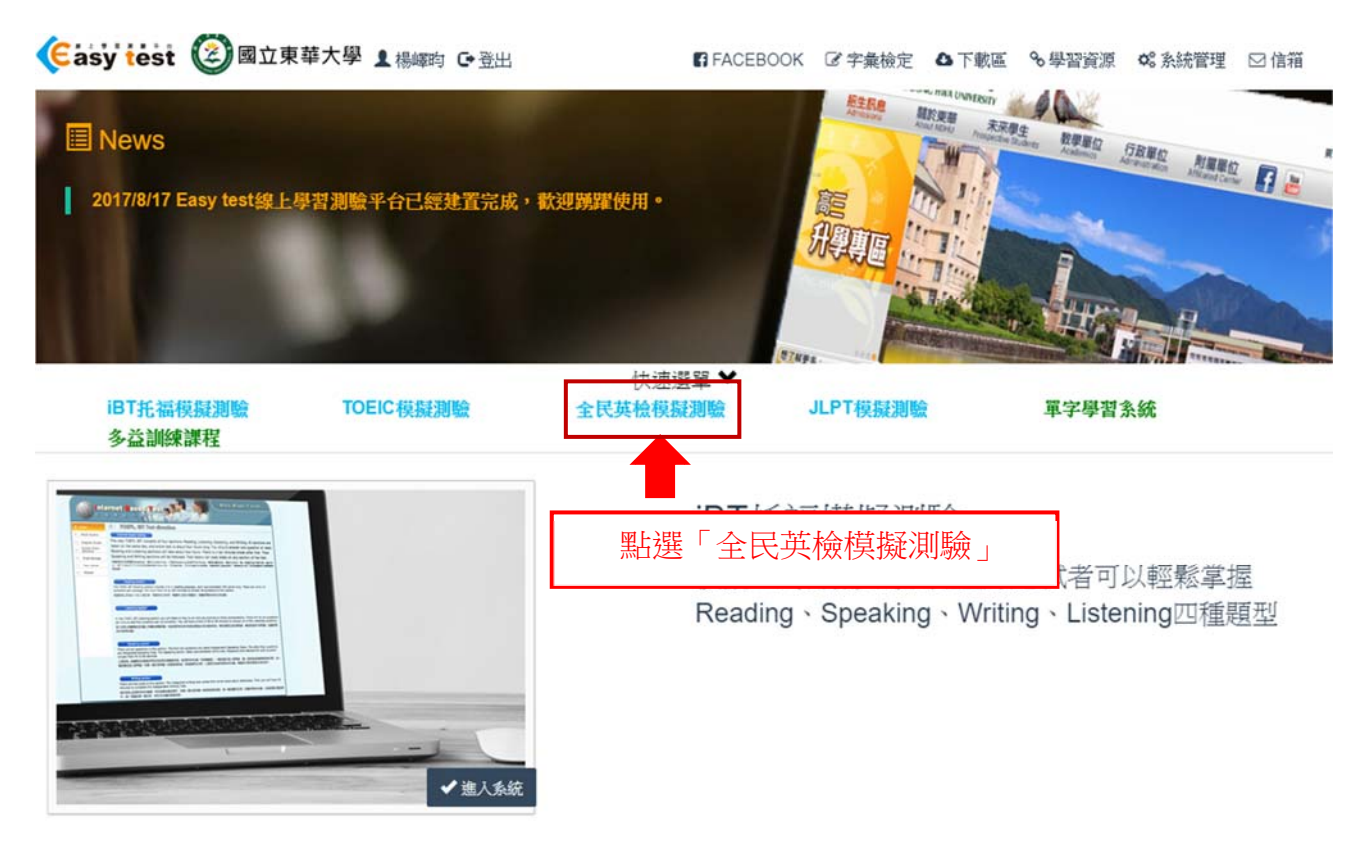

國立東華大學語言中心 National Dong Hwa University Language Center TEL 03-8905492、5497 FAX 03-8900190

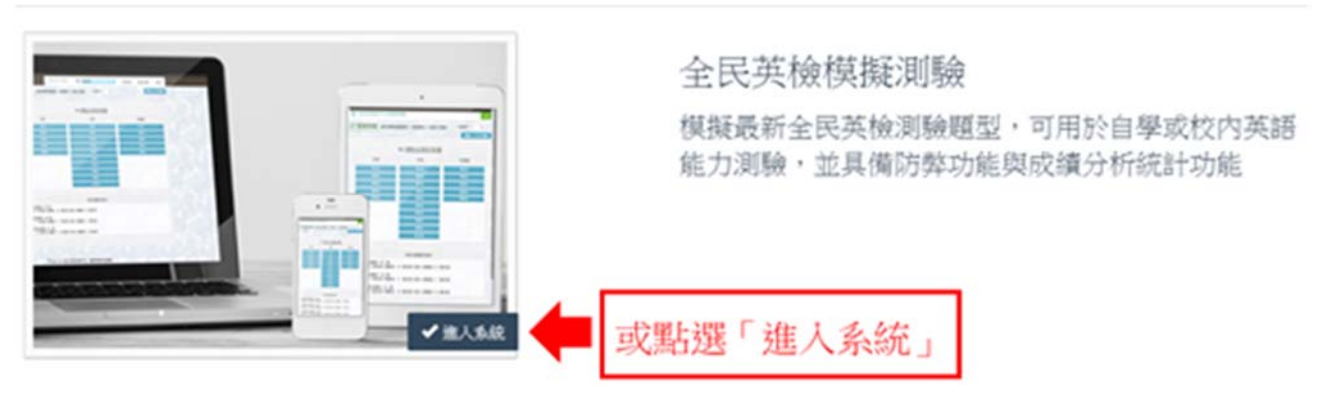

5. 點選自己所屬的課程班級

| 全民其檢多方位模擬測驗 | 選課 | 開放練程 | ٠ | 2019/12/17 09:36:43 | 何回首頁 | ◆後台管理 | ⊌登出 |
|-------------|----|------|---|---------------------|------|-------|-----|
|             |    |      |   |                     |      |       |     |
|             |    |      |   |                     |      |       |     |

| 開放課程                        |        |
|-----------------------------|--------|
| 開放課程的試卷提供所有人使用              |        |
| 選修課程                        |        |
| 老師及管理者點此建立新的選修班級            |        |
| ■ 許瑞珍-GC_5990AH ▲           |        |
| ■ 許瑞珍-GC_6010AI ▶進人         | 點選「進入」 |
| ■ 許瑞珍-GC_6010AJ <b>▶</b> 進入 |        |

6. 若英語分級為一、二級的同學,請點選「模擬測驗」,並選擇中級開始測驗

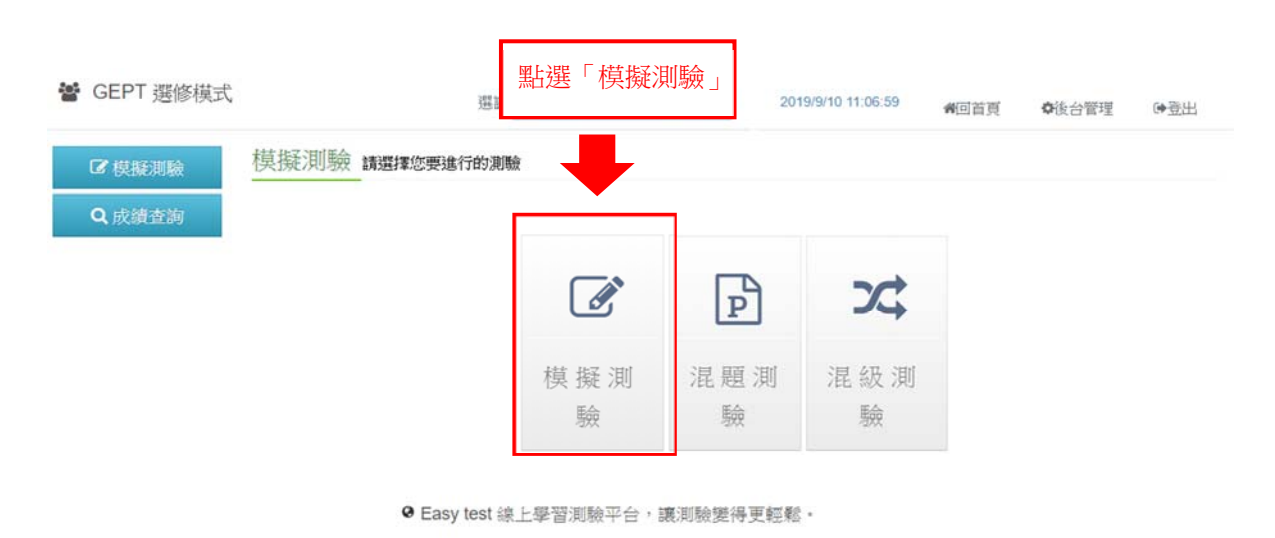

國立東華大學語言中心 National Dong Hwa University Language Center

TEL 03-8905492 5497 FAX 03-8900190

| GEPT 遵修模式 | 遊課 時度中            | 20-108-1 Online Learning • 20 | 19/9/10 11:10:02 | 回答真 ●该合管理 (+) |
|-----------|-------------------|-------------------------------|------------------|---------------|
| CF 权振测输   | ☑ 模擬測驗 調先選擇測驗類別,再 | 這擇任一回進行測驗。 全部今期:              | 1+50(R) •        |               |
| Q成績查詢     |                   |                               |                  |               |
|           |                   | ▲》 請點出測試到                     | <u>等量</u>        |               |
|           | 初級                | 中級                            |                  | 412035        |
|           |                   | 第4回                           |                  | 選擇第6回         |

## 7. 若英語分級為三級的同學,請點選「混題測驗」,並選擇中高級開始測驗

| 皆 GEPT 選修模式 | 道課 語1           | 皆中心-108-1 ( 🗍 | 點選「混題測驗    | 会」<br>:06:59       | <b>#</b> 回首頁 | ● 後台管理        | ●登出 |
|-------------|-----------------|---------------|------------|--------------------|--------------|---------------|-----|
| ■模擬測驗       | 模擬測驗 講選擇您要進行的測驗 |               |            |                    |              |               |     |
| Q成額查詞       |                 |               |            |                    |              |               |     |
|             |                 |               | P          | 24                 |              |               |     |
|             |                 | 模擬測           | 混題測        | 混級測                |              |               |     |
|             |                 | 驗             | 驗          | 驗                  |              |               |     |
| 皆 GEPT 選修模式 | 選課 許知           | ₩珍-GC6010A。   | J 🔻 20     | 019/12/17 10:29:30 | <b>#</b> 回首頁 | <b>◎</b> 後台管理 | ●登出 |
| ☑ 模擬測驗      | ☑ 混題測驗 每一次之測驗成績 | 将會被保留,準       | 備好了嗎?請選擇一回 | 回進入進行測驗。           |              |               |     |
| Q 成績查詢      |                 |               |            |                    |              |               |     |
| ₩ 測驗統計      |                 |               | ● 請點比測試    | 音量                 |              |               |     |
| ◆題庫管理       | 初級              |               | 山場         |                    | 1            | 中高級           |     |
| ◆ 筆試考卷      |                 |               | 選择弗 6 [    |                    |              | Test 6        |     |
| ☞ 編輯混題試卷    |                 |               |            |                    |              |               |     |
| ☑ 編輯混級試卷    |                 |               |            |                    |              |               |     |

國立東華大學語言中心 National Dong Hwa University Language Center

TEL 03-8905492 5497 FAX 03-8900190

# 8. 點擊音量符號即可撥放

中級--第4回 4帳號 610621222 /姓名: 楊暉昀

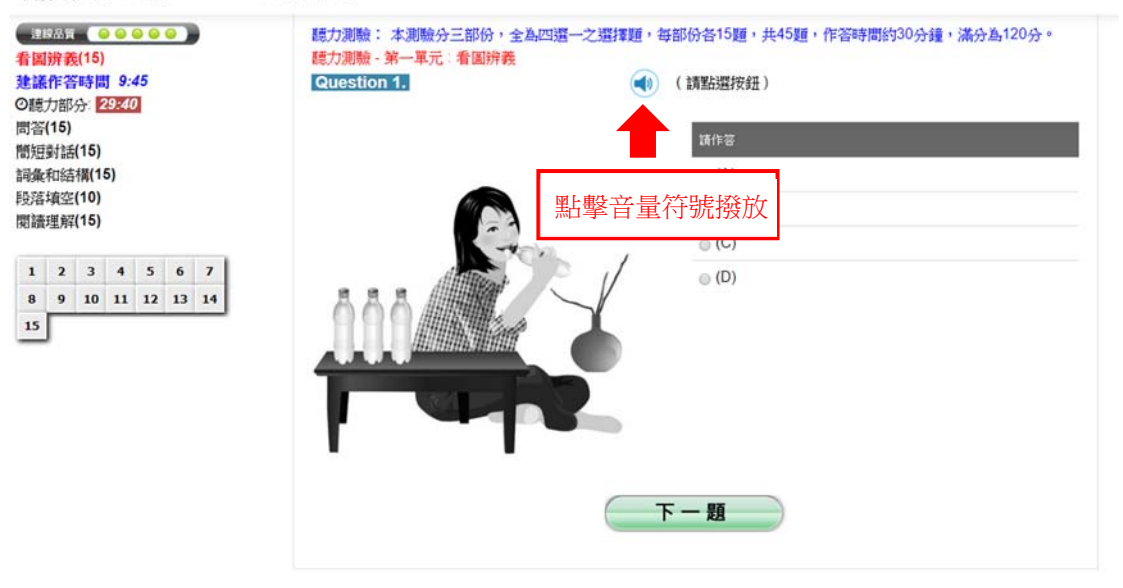

● Easy test 線上學習測驗平台,讓測驗變得更輕鬆。

#### 點擊送出答案即可進入下一部份 9.

中級--第4回 ▲棋號 610621222 /姓名 楊輝時

| 注記品面 ● ● ● ● ● ● ● ● ■ ■ ■ ■ ■ ■ ■ ■ ■ ■ ■ | Question 13.                                | (調點還按鈕)                                         |   |                           |            |  |  |
|--------------------------------------------|---------------------------------------------|-------------------------------------------------|---|---------------------------|------------|--|--|
| ○總力部分: 25:06<br>看圖辨義(15)                   | <ul> <li>(A) His phone number is</li> </ul> | ; 0933 456 770.                                 |   |                           |            |  |  |
| 簡短封話(15)                                   | (B) Do you need a pen?                      |                                                 |   |                           |            |  |  |
| 詞彙和結構(15)<br>段落墳空(10)                      | (C) I don't mind picking Joseph up.         |                                                 |   |                           |            |  |  |
| 閱讀理解(15)                                   | (D) OK, but would you p                     | (D) OK, but would you please speak very slowly? |   |                           |            |  |  |
| 1 2 3 4 5 6 7<br>8 9 10 11 12 13 14        | Question 14.                                | (請點還按鈕)                                         |   |                           |            |  |  |
| 15                                         | (A) The discourse was r                     | ecorded.                                        |   |                           |            |  |  |
|                                            | (B) Your speech is quite                    | encouraging.                                    |   |                           |            |  |  |
|                                            | (C) What's the matter?                      |                                                 |   |                           |            |  |  |
|                                            | (D) When did you take t                     | he physical examination?                        |   |                           |            |  |  |
|                                            |                                             |                                                 |   |                           |            |  |  |
|                                            | Question 15.                                | <ul><li>(請點選按鈕)</li></ul>                       |   |                           |            |  |  |
|                                            | (A) Yes, and he can spe                     | ak them well too.                               |   |                           |            |  |  |
| (B) Yes, he's good at Spanish.             |                                             |                                                 |   |                           |            |  |  |
|                                            | (C) Peter just came back from France.       |                                                 |   |                           |            |  |  |
|                                            | (D) English is his major.                   |                                                 |   |                           |            |  |  |
|                                            |                                             | 送出答案                                            | • | 該部分完成後<br>「送出答案」<br>入下一部分 | ,點擊<br>,即進 |  |  |

國立東華大學語言中心 National Dong Hwa University Language Center

TEL 03-8905492 \ 5497 FAX 03-8900190